## 1-Arama kutucuğuna "4A işe giriş çıkış bildirgesi" yazılır.

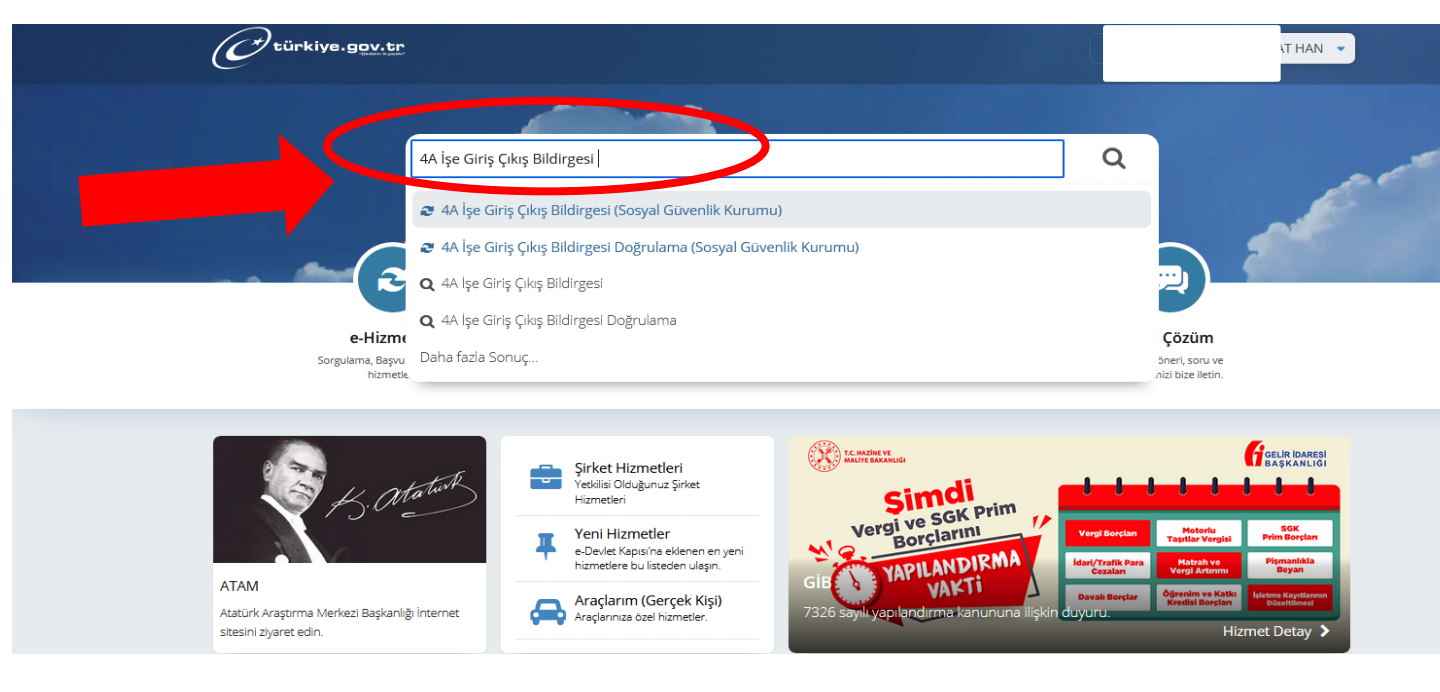

## 2-Açılan ekranda "Belge Oluştur" butonu seçilir.

| C türkiye.gov.tr                                                               |                                                                                                    |                       |                                      | હે 🔹 🔳 ★            | Size nasıl yardı    | k MUF                           |  |  |  |  |  |
|--------------------------------------------------------------------------------|----------------------------------------------------------------------------------------------------|-----------------------|--------------------------------------|---------------------|---------------------|---------------------------------|--|--|--|--|--|
| Sosyal Güvenlik Kurum<br>4A İşe Giriş Çıkış B                                  | u<br>Bildirgesi                                                                                                    |                       |                                      |                     |                     | * ¥ f                           |  |  |  |  |  |
| Bu hizmet Sosyal Güvenlik<br>Kurumu işbirliği ile<br>e-Devlet Kapısı altyapısı | Bu hizmeti ku                                                                                                    | llanarak, 4A işe      | giriş çıkış bilgilerinizi görüntüley | ip barkodlu belge o | luşturabilirsiniz.  |                                 |  |  |  |  |  |
| üzerinden sunulmaktadır.                                                       | Sigortalı Bilg                                                                                                    | ileri                 |                                      |                     |                     |                                 |  |  |  |  |  |
| •                                                                              | Sigortalı Adı                                                                                                    |                       |                                      |                     |                     |                                 |  |  |  |  |  |
| Bu işlem için yaklaşık 2<br>dakikanızı avırmalısınız.                          | 4A İlk İşe Gir                                                                                                    |                       |                                      |                     |                     |                                 |  |  |  |  |  |
| Bu işlem toplam 2<br>aşamalıdır. Şu anda 1.<br>aşamadasınız.                   | İşe Giriş Bildirgeleri 01/12/2008, İşten Ayrılış Bildirgeleri 01/08/2009, tarihinden sonra işverenler tarafından, zorunlu dijital ortamda verilmeye başlandığı için; bu tarihlerden önce kağıt ortamda verilen bildirgeler burada görüntülenememektedir. Burada görüntülenemeyen bildirgelerin olmadığı anlamı çıkarılmaması gerekmektedir. |                       |                                      |                     |                     |                                 |  |  |  |  |  |
| 1. 4A İşe Giriş ve Çıkış                                                       | 4A İse Giris C                                                                                                    | ıkıs Bilgileri        |                                      |                     |                     |                                 |  |  |  |  |  |
| Bilgileri 2. Barkodlu Belge                                                    | İşe Giriş<br>Tarihi                                                                                                    | İşten Çıkış<br>Tarihi | İşyeri Ünvanı                        |                     | İşyeri Sicil Numara | işe Giriş İşten<br>Deigesi Belg |  |  |  |  |  |
| ÖNERİLEN HİZMETLER                                                             | 05/07/2021                                                                                                    | - кü                  | RTÜN MESLEK YÜKSEKOKULU              | R FAKÜLTESİ         | 0101100734502900    | 00 Belge<br>Oluştur             |  |  |  |  |  |
|                                                                                | 6                                                                                                    | 9                     |                                      |                     |                     |                                 |  |  |  |  |  |

## 3-Açılan ekranda "yazdır" butonu seçilerek "sigorta giriş bildirgesi" yazdırılır.

| <i>C</i> türkiye.gov.tr                                              |                       |                                                                                 | ¢                                                                          | •                    | Size nasıl       | yardım edebili | rim? Q        | MURAT  |  |  |
|----------------------------------------------------------------------|-----------------------|---------------------------------------------------------------------------------|----------------------------------------------------------------------------|----------------------|------------------|----------------|---------------|--------|--|--|
| 0                                                                    | Lütfen b<br>tıklayara | bu sayfayı doğrudan yazdırma<br>ak bilgisayarınıza indirdikten s                | yınız. Belgenin çıktısır<br>onra belgeyi yazdırın                          | nı almak için<br>ız. | , yukarıda bu    | lunan "Dosyay  | ı İndir" düğm | nesine |  |  |
| dakikanızı ayırmalısınız.                                            |                       | $\uparrow  \downarrow 1 /1$                                                     | -   +                                                                      | Otomatik ya          | akınlaştır 🗸     |                | -             | ED 🔳   |  |  |
| Bu işlem toplam 2<br>aşamalıdır. Şu anda 2.<br>aşamadasınız.         |                       | T.C.<br>SOSYAL GÜVENLİN<br>SİGORTALI İŞE GİRİ<br>(4/1-a-b ve 506 SK GM 20 kapsa | KURUMU<br>BİLDİRGESİ<br>mındaki sigortalılar için)<br>Belgenin Doğulama Ko | du: SGK4A01          | in2fad9c750b80   | 15fecc1a       | Ť             |        |  |  |
| 1. 4A işe Giriş ve Çıkış         Bilgileri         2. Barkodlu Belge | Г                     |                                                                                 | ····MARASI                                                                 | Belgeni              | n Mabiveti       | lik            |               | 1      |  |  |
|                                                                      | 4                     | i) beigenin mainye                                                              |                                                                            |                      |                  |                | Ň             |        |  |  |
|                                                                      |                       |                                                                                 |                                                                            |                      |                  |                |               |        |  |  |
| ÖNERİLEN HİZMETLER                                                   | 2                     | 2 Soyadı                                                                        |                                                                            | iı                   |                  |                |               |        |  |  |
| 44 Hizmet Dökümü (Son                                                | 3                     | 3 İlk Soyadı                                                                    |                                                                            | İlçe                 |                  |                |               |        |  |  |
| 6 ay)                                                                | 4                     | 4 Baba Adı                                                                      |                                                                            | 10 Mahalle / Kö      | у                | MAH            | `             |        |  |  |
| 4B Hizmet Bilgisi                                                    | 5                     | 5 Ans Adi                                                                       |                                                                            | Cilt No              | 1 Inc. 1674      |                |               |        |  |  |
| Sosval Güvenlik Kavıt                                                | 7                     | 7 Doğum Tarihi                                                                  |                                                                            | (Birey)Sira N        | lo               | 168            |               | 1      |  |  |
| Belgesi Sorgulama                                                    | 8                     | 8 Yabancı Uyruklu ise Ülke Adı                                                  |                                                                            |                      | ÍKAMETGAH ADRESÍ |                |               | 1      |  |  |
| SCK Tescil ve Hizmet                                                 |                       | Öğrenim Durumu                                                                  | fakülte                                                                    | Bulvar               |                  |                |               |        |  |  |
| Dökümü / İşyeri Unvan                                                | 9                     | 9 Mezuniyet Yılı                                                                |                                                                            | Cadde-Soka           | k                | Dış            | іç Карі       |        |  |  |
| Listesi                                                              |                       | Mezuniyet Bölümü                                                                |                                                                            | 11 Mahalle / Kö      | у                | Posta Kodu     |               |        |  |  |
| 4C Tescil Kaydı                                                      |                       |                                                                                 |                                                                            | Ev Tel               |                  | "<br>Cep Tel   |               |        |  |  |
|                                                                      |                       |                                                                                 |                                                                            | E-posta              |                  | P              |               |        |  |  |
|                                                                      |                       |                                                                                 | B-SIGORTALININ SOSYA                                                       | L GÜVENLİK BİLG      | ileri            |                |               | 1      |  |  |